## 电商 ERP 产品操作说明

北京云族佳科技有限公司

版本号: 202103

## 电商 ERP

企业电商管理系统,实现对进销存的高效管理。

## 使用方式:

登录云沃客企业版(https://e.clouderwork.com/),点击右上角小圈圈,点击进入企业后台。

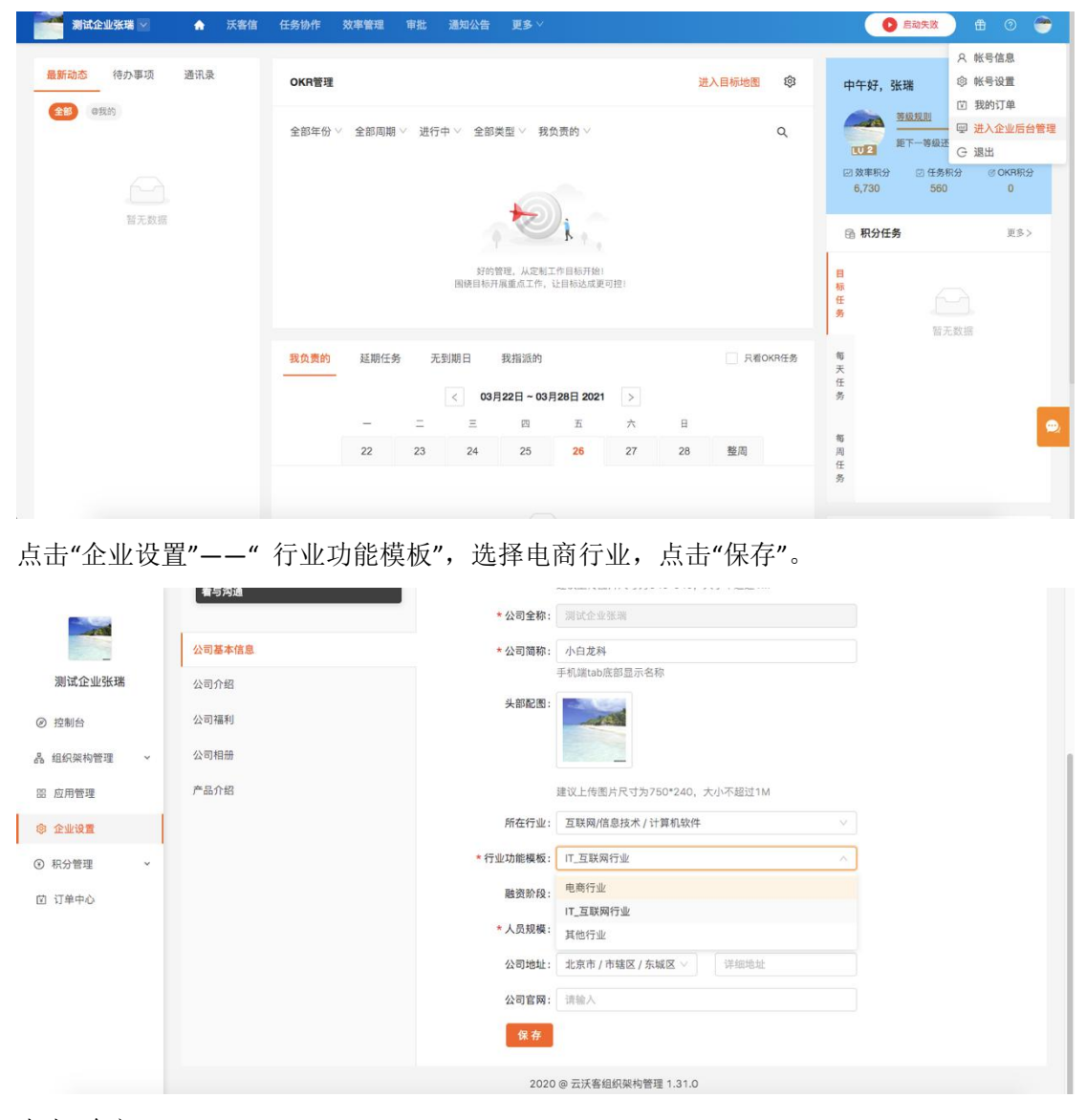

点击"确定"。

|          | 有与沙漠   |                                        |
|----------|--------|----------------------------------------|
|          |        | *公司全称: 副试会业领地                          |
|          | 公司基本信息 | *公司简称: 小白龙科                            |
| 测试企业张瑞   | 公司介绍   | 手机端tab底部显示名称                           |
| ② 控制台    | 公司福利   | 头部起题:                                  |
| 品 组织架构管理 | 公司相册   |                                        |
| 部 应用管理   | 产品介绍   | 人小不超过1M                                |
|          |        | 使以后将对当前止业时有成页的米单和应用<br>按功能模板重新定义,是否修改? |
| ③ 积分管理 、 |        | ◎ 第 2                                  |
| 団 订单中心   |        | V.                                     |
|          |        | *人员规模: 101-200人 🗸                      |
|          |        | 公司地址:北京市/市辖区/东城区 / 详细地址                |
|          |        | 公司官辩:词输入                               |
|          |        | 80                                     |
|          |        | 2020 @ 云沃客组织架构管理 1.31.0                |

系统提示行业模板已发生变更,点击"知道了"。

| 测试企业狭端 ☑ ♠ 沃喜信 | 任务协作 效率管理 甲批 通知公告 更多 >>                 | 🚺 Êŵxx 🗄 🔿 🍧                                                                                                    |
|----------------|-----------------------------------------|----------------------------------------------------------------------------------------------------|
| 最新动态 待办事项 通讯录  | OKR管理 进入目标地图 袋                          | 9 中午好,张瑞 我的排名:1名                                                                                                |
| €0 exe<br>     |                                         | 王正 - 専政王 (第年末日)     王王 - 専政王集: 4014 県分     武王 - 専政王集: 4014 県分     武王 市会王集: 4014 県分     の 任务形分 (6,730)     580 0 |
|                | e Vie                                   | · · · · · · · · · · · · · · · · · · ·                                                                           |
|                | 好的管理。从定制工作目标开始!<br>服装目标开展重点工作,让目标达成更可控! | 目<br>祭<br>任<br>务<br>国无数组                                                                                        |
|                | 我食費的 延期任务 无到期日 我指派的 スペのKRG              | 务 驾 天<br>任 务                                                                                                    |
|                | - I I R A A                             |                                                                                                    |
|                | 22 23 24 25 26 27 28 整周                 | 周<br>任<br>务                                                                                                    |

重新登录后即可进入电商版(ERP)。

| 高大客 企业版                                                                                          |                            |        |
|--------------------------------------------------------------------------------------------------|----------------------------|--------|
| SPCRA<br>を<br>た<br>は<br>文明<br>た<br>に<br>大明<br>大明<br>大明<br>大明<br>大明<br>大明<br>大明<br>大明<br>大明<br>大明 | <b>账号登录 快捷登录</b><br>手机号/邮箱 | 济没有账号: |
| 加建企业数学化转型。打建运输办公司<br>交击管理<br>任务协作                                                                | 世時<br>忘记撤码<br>登 录          | 立即注册 ⊙ |
| (如已注册云沃客账号可直接登录)<br>更多产品:云沃客   黄豆纳才                                                              | 客户服务热线:400-068-0020        |        |

| 测试企业张瑞 💟 | ♠ 电商ERP | 更多 >                             | 0 😁 |
|----------|---------|----------------------------------|-----|
|          |         |                                  |     |
|          |         |                                  |     |
|          |         |                                  |     |
|          |         |                                  |     |
|          |         | 您还没有店铺,无法查看相关数据,点击下方按钮去绑定或者新增店铺! |     |
|          |         | <i>網定店</i> 铺 新增自整店铺              | 23  |
|          |         |                                  |     |
|          |         |                                  |     |

**绑定店铺:**对店铺进行绑定,可选择淘宝或拼多多店铺。

| 测试企业张瑞 💟      | △ 电商ERP 更多 ∨                     | 0  |
|---------------|----------------------------------|----|
| <b>①</b> 订单 ~ | 音页                               |    |
| 订单中心          |                                  |    |
| 发货中心          |                                  |    |
| 售后中心          |                                  |    |
| ☆ 商品 ✓        | 请选择平台 X                          |    |
| ● 庫存          |                                  |    |
| 早 采购 🔸        |                                  |    |
| 国 财务 🗸        | 取消 确定                            |    |
| @ 设置 ~        | 您还没有店铺,无法查看相关数据,点击下方按钮去绑定或者新端店铺! | -  |
|               | <b>绑定店铺</b> 新维自己店铺               | 22 |
|               |                                  |    |
|               |                                  |    |
|               |                                  |    |

| 新增自营店铺: | 输入店铺名称及账号, | 可完成自营店铺的新增。 |
|---------|------------|-------------|
|---------|------------|-------------|

| 测试企业张瑞 💟     |    |                  |                    |         | 0 😁 |
|--------------|----|------------------|--------------------|---------|-----|
| 0 i7# ~      | 首页 |                  |                    |         |     |
| 订单中心         |    | 新增自营店铺           | Х                  |         |     |
| 发货中心<br>售后中心 |    | 店铺类型:自营店铺(您在山    | 处新增的店铺均为自营店铺类型)    |         |     |
| 合商品 →        |    | *店铺名称 ①: 请输入店铺名称 |                    |         |     |
| ◎ 库存 ~       |    | *账户①: 请选择账户      |                    |         |     |
| 口 采购 ・       |    |                  |                    |         |     |
| ▼ 财务 ~       |    |                  | AX /H              |         |     |
| ③ 设置 🗸 🗸     |    | 您还没有店铺,          | 无法查看相关数据,点击下方按钮去绑定 | 或者新增店铺! |     |
|              |    |                  | <b>绑定店铺</b> 新增自营店铺 |         | 03  |
|              |    |                  |                    |         |     |
|              |    |                  |                    |         |     |
|              |    |                  |                    |         |     |

订单:多渠道订单自动化高效处理,包括订单中心、发货中心和售后中心。

| 测试企业 | 张瑞 💟 |             |             |              |                  |                    |           |            | 0      |
|------|------|-------------|-------------|--------------|------------------|--------------------|-----------|------------|--------|
| 订单   | ~    | 首页 订单中心 ×   | 发货中心 × 售后中心 | ×            |                  |                    |           |            | 关闭操作   |
| 订单中心 |      | 店铺: IAAHAM  | > 时间        | : 付款时间 🗸 202 | 1-03-19 00:00:00 | 2021-03-26 23:59:5 | 9 🖹 处理状态  | : 待审核      |        |
| 发货中心 |      | 关键词搜索: 订单编号 | > 请输入关键词    |              |                  | ✓ 过滤已关闭和未付款的订单     | 童狗 清空 高級援 | <b>#</b> ∨ |        |
| 售后中心 |      | ◎ 审核通过 批    | 副体改 批量操作 >  | F工开单         |                  |                    |           | 商品对应       | 山 同步订单 |
| 商品   | ~    | 订单提醒        | 订单编号        | 店铺           | 来源               | 下单时间 🍦             | 付款时间 ≑    | 发货时间       | 操作     |
| ) 库存 | v    |             |             |              |                  |                    |           |            |        |
| 7 采购 | ~    |             |             |              |                  |                    |           |            |        |
| 〕财务  | ~    |             |             |              | 暂无数排             | 8                  |           |            |        |
| 设置   | v    |             |             |              |                  |                    |           |            |        |
|      |      |             |             |              |                  |                    |           |            |        |
|      |      |             |             |              |                  |                    |           |            |        |
|      |      |             |             |              |                  |                    |           |            |        |
|      |      |             |             |              |                  |                    |           |            |        |

**商品**:实现商品的手动新增和快速导入,完成网点商品对应,对商品分类、品牌和单位进行 管理。

|   | 测试企业引           | enii 🖂 | ۵  | 电商ERP  | 更多~      |        |               |        |     |   | 0      |
|---|-----------------|--------|----|--------|----------|--------|---------------|--------|-----|---|--------|
|   | <b>ពី រា្</b> # | ~      | 首页 | 商品管理 × | 网店商品对应 × | 分类管理 × | 品牌管理 ×        | 单位管理 × |     |   | 关闭操作 > |
|   | 订单中心            |        |    |        |          |        |               |        |     |   |        |
|   | 售后中心            |        |    |        |          | 跟踪您    | 的商品信息         | 1      |     |   |        |
| 1 | 合 商品            | ^      |    |        |          | 在此处查看》 | 而有您的商品信息<br>D |        |     | 7 |        |
|   | 商品管理            |        |    |        |          | 设置库存警行 | <i>れ</i><br>昔 |        |     |   |        |
|   | 网店商品对应          |        |    |        |          | 快速导入   | 商品 手动等        | F.娉    | []] |   |        |
|   | 分类管理            |        |    |        |          |        |               |        |     |   |        |
|   | 品牌管理            |        |    |        |          |        |               |        |     |   |        |
|   | 单位管理            |        |    |        |          |        |               |        |     |   | _      |
|   | ـ 摩存            | ~      |    |        |          |        |               |        |     |   | 88     |
|   | 冒 采购            | ~      |    |        |          |        |               |        |     |   |        |
|   | 团 财务            | ~      |    |        |          |        |               |        |     |   |        |
| 1 | © il <u>ä</u>   | ~      |    |        |          |        |               |        |     |   |        |

| 测试企业张瑞 🖻      | ②                                                                                     | 0 😁   |
|---------------|---------------------------------------------------------------------------------------|-------|
| <b>0 订单 ^</b> | 首页 库存看板 × 库存查询 × 库存预警 × 出库管理 × 入库管理 ×                                                 | 关闭操作、 |
| 订单中心          | 请输入编号/供应商/商品名称/规格/经办人 章 均                                                             | 新建入库单 |
| 发货中心<br>售后中心  | 类别: 请选择 ∨ 供应商: 请选择供应商 ∨ 选择日期: 开始日期 → 结束日期 白 清除铸造                                      | 3 22  |
| 合商品 <b>~</b>  | 编号         类型         供应商         总数量         总金额         备注         经办人         操作时间 |       |
| ③ 库存 ^        |                                                                                       |       |
| 入库管理          |                                                                                       |       |
| 出库管理          | 暂无数据                                                                                  |       |
| 库存看板          |                                                                                       |       |
| 库存查询<br>库存预警  | 总计 数量:0                                                                               | 金额:¥( |
| ₩ ₩ ₩         |                                                                                       |       |
| 国 财务 <b>、</b> |                                                                                       |       |
| ◎ 设置 <b>~</b> |                                                                                       |       |

库存:查看、查询在库商品信息,对商品入库/出库进行管理,实现库存预警。

采购:对供应商进行查询、新增、编辑和删除。

| 测试企业张瑞 |   | ۵    | 电商ERP 更多 ∀          |        |                    |          |       |           | 0     |
|--------|---|------|---------------------|--------|--------------------|----------|-------|-----------|-------|
| 0 订单 ~ |   | 首页(  | 供应商管理 ×             |        |                    |          |       |           | 关闭操作  |
| 白商品 ~  | • | 您已购买 | 客户CRM,建议使用客户CRM维护更多 | 5信息    |                    |          |       |           |       |
| ⑦ 库存   | • | 请输入供 | 此应商名称或简称或联系人或电话     | 查询 状态  | 全部                 |          |       |           | 新增供应商 |
| ₩ 采购   | • | 序号   | 供应商名称               | 供应應简称  | 供应商联系人             | QQ/微信/邮箱 | 联系地址  | 供应商状态     | 操作    |
| 供应商管理  |   | 1    | 方式方式方法二维热无若若热无热热    | 的的撒大萨达 | 而威尔<br>13543543554 |          | 方式方法是 | 未合作       | 編編 删除 |
| 国 财务 🗸 | • | 2    | 大学史法府               |        |                    |          | 方式方法员 | 主会作       |       |
| ◎ 设置 、 | • |      | 17700.021           |        |                    |          |       |           |       |
|        |   | з    | 水电费方式               |        |                    |          | 防守打法  | 未合作       | 编辑 删除 |
|        |   |      |                     |        |                    |          |       | 共3条记录 < 1 | 10 条/ |
|        |   |      |                     |        |                    |          |       |           |       |
|        |   |      |                     |        |                    |          |       |           |       |

**财务:**全方位掌握店铺财务状况,包括经营概况、采购欠款、日常记账、运费管理、收支分 类等。

| 测试企业张瑞 💟     | û 电IBERP 更多 ∀                                                                                                    | 0 😁     |
|--------------|----------------------------------------------------------------------------------------------------|---------|
| 🗊 订单 🗸 👻     | <b>首页 线营概况 ×</b> 采购欠款 × 日常记账 × 這费管理 × 收支分类 ×                                                                                                    | 关闭操作 >> |
| △商品 ~        | 全部店舗 🗸 2021-03-19 🖃 2021-03-26 🗇 🍵 清空 🕑 过速标注边的订单 7天 30天                                                                                                    | 本年      |
| ◎ 库存         | 销售概况                                                                                                    |         |
| ₩ 1 平時 ・     | 支付订单数     ①    、支付件数     ①     ②     页     商品出席成本       〇     〇     〇     〇     〇     〇     〇     〇                                                                                                    | Ō       |
| 图 财务 ^       | NE SA KEYN                                                                                                    |         |
| 经营概况         | 28/9ATML/76                                                                                                    |         |
| 采购欠款<br>日常记账 | 成功退款订单数     ①     成功退款件数     ①     成功退款件数     ①     成功退款件数     ①     成功退款全额     ①     ①     成功追款金额     ①     ①     ①     ①     ①     ①     ①     ①     ①     ①     ①     ①     ①     ①     ①     ①     ①     ①     ①     ①     ①     ①     ①     ①     ①     ①     ①     ①     ①     ①     ①     ①     ①     ①     ①     ①     ①     ①     ①     ①     ①     ①     ①     ①     ①     ①     ①     ①     ①     ①     ①     ①     ①     ①     ①     ①     ①     ①     ①     ①     ①     ①     ①     ①     ①     ①     ①     ①     ①     ①     ①     ①     ①     ①     ①     ①     ①     ①     ①     ①     ①     ①     ①     ①     ①     ①     ①     ①     ①     ①     ①     ①     ①     ①     ①     ①     ①     ①     ①     ①     ①     ①     ①     ①     ①     ①     ①     ①     ①     ①     ①     ①     ①     ①     ①     ①     ①     ①     ①     ①     ①     ①     ①     ①     ①     ①     ①     ①     ①     ①     ①     ①     ①     ①     ①     ①     ①     ①     ①     ①     ①     ①     ①     ①     ①     ①     ①     ①     ①     ①     ①     ①     ①     ①     ①     ①     ①     ①     ①     ①     ①     ①     ①     ①     ①     ①     ①     ①     ①     ①     ①     ①     ①     ①     ①     ①     ①     ①     ①     ①     ①     ①     ①     ①     ①     ①     ①     ①     ①     ①     ①     ①     ①     ①     ①     ①     ①     ①     ①     ①     ①     ①     ①     ①     ①     ①     ①     ①     ①     ①     ①     ①     ①     ①     ①     ①     ①     ①     ①     ①     ①     ①     ①     ①     ①     ①     ①     ①     ①     ①     ①     ①     ①     ①     ①     ①     ①     ①     ①     ①     ①     ①     ①     ①     ①     ①     ①     ①     ①     ①     ①     ①     ①     ①     ①     ①     ①     ①     ①     ①     ①     ①     ①     ①     ①     ①     ①     ①     ①     ①     ①     ①     ①     ①     ①     ①     ①     ①     ①     ①     ①     ①     ①     ①     ①     ①     ①     ①     ①     ①     ①     ①     ①     ①     ①     ①     ①     ①     ①     ①     ①     ①     ①     ①     ①     ①     ①     ①     ①     ①     ①     ①     ①     ①     ①     ①     ①     ①     ①     ①     ①     ①     ① | ٢       |
| 运费管理         | <ul> <li>道政中订单数</li> <li>道政中商品件数</li> </ul>                                                                                                    |         |
| 收支分类         | 🙂 o 💛 o                                                                                                    | 22      |
| ③ 设置 🖌 👻     | 利润概况                                                                                                    |         |
|              | 資售收入     〇     ご     14回     〇     ①     14回     〇       〇     〇     〇     〇     〇     〇     〇     〇                                                                                                    |         |
|              |                                                                                                    |         |

测试企业张瑞 💟 首页 **权限管理 ×** 店铺管理 × 账户管理 × 发件人快递 × 发货模板 × 关闭操作 🗸 Q 订单 🗸 🗸 全部 启用 禁用 请输入用户组 重调 白商品 🗸 + 新増用户组 ⑦ 库存 ~ 序号 用户组名称 用户组成员 描述 状态 更新时间 操作 ~ ₩ 采购 図 財务 ~ @ igm ^ 暂无数据 权限管理 店铺管理 账户管理 发件人快递 发货模板

设置:对权限、店铺、账号、账户、发件人快递、发货模板等进行设置。

|                            | <mark>&amp;</mark> 成员管理 |            |                         |               |            |      | 企业成员 | 未激活员工 待管理员审核 |
|----------------------------|-------------------------|------------|-------------------------|---------------|------------|------|------|--------------|
| 广州超级共识科                    | 搜索姓名、手机号 Q              | 广州超级排      | 广州超级共识科技有限公司 (2人) 📀 💷 🗉 |               |            |      |      | ④ 漆加部门  ◎ 更多 |
| ❷ 控制台                      | 条 未分配部门的成员 条 外部成员       | 序号         | 姓名                      | 手机            | <b>工</b> 号 | 员工类型 | 主部门  | 操作           |
| ▲ 组织架构管理 へ                 | 希 广州超级共识科技有限公司          | 1          | ▶ 宋天水 主管環長              | 13416180068   |            | 正式   |      | 编辑 更多 >      |
| 画 角色管理                     | 总经办                     | 2          | 😡 潘小芳                   | 18873060630   |            | 正式   | 运营部  | 编辑 更多 >      |
| 2、 商职管理                    | 销售部                     | ,<br>共2条记录 |                         |               |            |      | <    | 1 > 10条/页 >  |
| 由 岗位职级管理                   | 45 m H/                 |            |                         |               |            |      |      |              |
| 88 应用管理<br>愈 企业设置          |                         |            |                         |               |            |      |      |              |
| <ul> <li>⑦ 积分管理</li> </ul> |                         |            |                         |               |            |      |      |              |
| 🖸 订单中心                     |                         |            |                         |               |            |      |      |              |
|                            |                         |            |                         |               |            |      |      |              |
|                            |                         |            |                         |               |            |      |      |              |
|                            |                         |            |                         |               |            |      |      |              |
|                            |                         |            |                         | 2020 @ 云沃奢组织架 | 時管理 1.31.0 |      |      |              |

组织架构管理:进入下一步,组织架构管理,如下图所示:

组织架构设置根据您所在的企业组织架构进行设置管理、设置添加成员、部门、角色、权限

等,如下图所示:

| 200                          | <u>象</u> 成员管理                            |                        |                         |        | 企业成员                     | 未激活员工 待管理员审核                          |
|------------------------------|------------------------------------------|------------------------|-------------------------|--------|--------------------------|---------------------------------------|
| <u>一回现共</u> 政<br>广州超级共识科…    | 提账姓名,手机可 Q                               | 广州超级共识科技有限公司 (2人) 📀    | *U#                     |        | <ul> <li>※加成用</li> </ul> | • • • • • • • • • • • • • • • • • • • |
| @ 控制台                        | 及 未分配部门的成员<br>及 外部成员                     | 序号 姓名                  | 手机 工号                   | 员工类型   | 主部门                      | 操作                                    |
| & 组织架构管理 ^                   | 2. (************************************ | 1 无利 宋天水 主教建成          | 13416180068             | 正式     |                          | 编辑 更多 >                               |
| A 成员管理                       | 总经办                                      | 添加部门                   |                         | ×      | 运营部                      | 編祖 更多 v                               |
| 回 角色管理                       | 技术部                                      | *部门名称: 请输入部门名称         |                         | _      | _                        | *                                     |
| A. 离职管理                      | 运营部                                      | ≠<br>●上级部门: 广州超级共识科技有限 | 公司                      | -<br>- |                          | < 1 > 10条/页∨                          |
| 由 岗位职级管理                     |                                          | 部门说明: 请输入              |                         |        |                          |                                       |
| 國 企业设置                       |                                          |                        |                         | -*     |                          |                                       |
| <ul> <li>① 积分管理 ×</li> </ul> |                                          |                        | 取消                      | 定      |                          |                                       |
| 团 订单中心                       |                                          | -                      |                         |        |                          |                                       |
|                              |                                          |                        |                         |        |                          |                                       |
|                              |                                          |                        |                         |        |                          |                                       |
|                              |                                          |                        |                         |        |                          |                                       |
|                              |                                          |                        |                         |        |                          |                                       |
|                              |                                          |                        | 2020 @ 云沃客组织架构管理 1.31.0 |        |                          |                                       |

点击"添加部门",输入部门名称等信息,设置完成企业内部部门,点击确定,保存即可, 完成部门架构设置,可以继续"添加成员",添加成员方式分直接添加、链接邀请、扫码邀 请、账号邀请,如下图所示:

|            | <u> 泉</u> 成员管理        |                         |               | 企业成员   | 未激活员工 待管理员审核  |
|------------|-----------------------|-------------------------|---------------|--------|---------------|
| 广州超级共识科    | 提来姓名、手机号 Q            | 广州超级共识科技有限公司 (2人) 🥝 💷 🗉 |               | ③ 添加成長 |               |
| ② 控制台      | 条 未分配部门的成员            | 序号 姓名 手机                | 工号员工类型        | 主部门    | 操作            |
| 条 组织架构管理 ^ | 與 外部成员                | 添加成员                    | X             |        | 第四 更多 ▽       |
| 段 成员管理     | <b>条</b> 广州超级共识科技有限公司 | 直接添加 链接邀请 扫码邀请          | 账号邀请          |        |               |
| 回 角色管理     | 总经办<br>技术部            | 2 * 手机: 请输入             | IEst,         | 运营部    | 编辑 更多 ~       |
| A. 离职管理    | 销售部                   | <b>≭姓名</b> : 请输入        |               |        | < 1 > 10 条/页▽ |
| 曲 岗位职级管理   | 运营部                   | 部门: 未分配部门               | v:            |        |               |
| 器 应用管理     |                       | 职位: 请选择                 | V.            |        |               |
| ◎ 企业设置     |                       | *员工类型: 正式               | ¥.            |        |               |
| ◎ 积分管理 、 、 |                       | 展开更多选项信息>               |               |        |               |
| 🖾 订单中心     |                       | 取消 保存并添                 | 加另一个保存        |        |               |
|            |                       |                         |               |        |               |
|            |                       |                         |               |        |               |
|            |                       |                         |               |        |               |
|            |                       |                         |               |        |               |
|            |                       | 2020 @ 云沃客              | 组织架构管理 1.31.0 |        |               |

- **直接添加:**输入成员相关信息,保存即可,保存完成后,系统将会自动发送短信至成员手机 号码,成员收到短信则点击短信链接地址,激活信息即可,未激活员工信息将保 留在右上角未激活员工信息中,以激活员工将正式显示在该页面成员列表中。
- 链接邀请:将此链接发送给对方,对方点击后进入登记信息页面,输入姓名、手机号码,验证码等信息,提交申请,如设置不需要审核,会自动加入您的公司,如设置需要审核,则提交申请后,该员工信息进入"待管理员审核"信息中。
- **扫码邀请:**将此二维码发送给对方,对方通过扫描二维码进入登记信息页面,输入姓名、手机号码,验证码等信息,提交申请,如设置不需要审核,会自动加入您的公司,如设置需要审核,则提交申请后,该员工信息进入"待管理员审核"信息中。
- **账户邀请:**以前在云沃客登记注册过的用户,可以通过手机、姓名等信息直接搜索,邀请进 入该企业系统平台。
- 部门管理:添加部门、设置企业部门管理架构,选择不同的部门,可以设置部门主管。

|                                                   | <mark>%</mark> 成员管理 |                 |               |            |      | <b>企业成员</b> | *激活员工  | 待管理员审核 |
|---------------------------------------------------|---------------------|-----------------|---------------|------------|------|-------------|--------|--------|
| 广州超级共识科                                           | 搜索姓名、手机号 Q          | 销售部 (0人) 🥺 🙎 没言 | 部门主管          |            |      | ③ 添加成员      | ④ 漆加部门 | ◎ 更多   |
| <ul> <li>         ·         ·         ·</li></ul> | 泉 广州伊格世辺时は方限八司      | 序号 姓名           | 手机            | I          | 员工类型 | 主部门         | 操作     |        |
| A 成员管理<br>回 角色管理                                  | 总经办<br>技术部          |                 |               | (1)        | 无数据  |             |        |        |
| 2 胸則宣埋<br>雷 岗位职级管理                                | 运营部                 |                 |               |            |      |             |        |        |
| ◎ 应归直理<br>◎ 企业设置<br>◎ 印公等理                        |                     |                 |               |            |      |             |        |        |
| <ul><li>⑦ 初年中心</li></ul>                          |                     |                 |               |            |      |             |        |        |
|                                                   |                     |                 |               |            |      |             |        |        |
|                                                   |                     |                 | 2020 @ 云沃窖组织场 | 約管理 1.31.0 |      |             |        |        |

角色管理: 主要设置角色及权限, 可以设置组、也可以直接设置角色。

| XXX<br>ENERTE             | 画 角色管理                               |             |               |                |     |        |
|---------------------------|--------------------------------------|-------------|---------------|----------------|-----|--------|
| 广州超级共识科                   | A 新增角色 A 新增分组                        | 主管理员(1人)系统数 | 认角色,默认具有企业所有功 | 能权限和全部数据可见范围   |     |        |
| <ul> <li>② 控制台</li> </ul> | <ul> <li>默认</li> <li>主管理员</li> </ul> | 角色成员数       | 据权限           |                |     |        |
| <b>品 组织架构管理</b> ^         | 子管理员                                 | 序号          | 姓名            | 手机             | 主部门 | 数据禁着范围 |
| A 成员管理                    | 成员                                   | 1           | (示) 宋天水       | 13416180068    |     | 设置     |
| 四 角色管理                    | 行政人事                                 | 新增角色组       |               | ×              |     |        |
| A. 离职管理                   |                                      | 44000       |               |                |     |        |
| ● 岗位职级管理                  |                                      | *用巴坦石林: 1   |               |                |     |        |
| 88 应用管理                   |                                      |             |               | 取消 确定          |     |        |
|                           |                                      |             |               |                |     |        |
| (1) (T单中心)                |                                      |             |               |                |     |        |
|                           |                                      |             |               |                |     |        |
|                           |                                      |             |               |                |     |        |
|                           |                                      |             |               |                |     |        |
|                           |                                      |             |               |                |     |        |
|                           |                                      |             | 2020 @ 云沃     | 客组织架构管理 1.31.0 |     |        |

先新增分组,输入角色组名称,再新增角色,设置完成后,点击对应的角色,根据不同角色, 选择不同模块数据权限,如下图所示:

|                                                                                  | ▶ 角色管理        |           |                                                                                        |   |  |  |  |  |
|----------------------------------------------------------------------------------|---------------|-----------|----------------------------------------------------------------------------------------|---|--|--|--|--|
| 广州超级共识科                                                                          | A 新增角色 A 新增分组 | 前台(1人) 编辑 |                                                                                        |   |  |  |  |  |
| @ 控制台                                                                            | 主管理员          | 角色成员      | 数据权限                                                                                   |   |  |  |  |  |
| 品 组织架构管理 <b>^</b>                                                                | 子管理员          | 针对任务协作、效率 | 率管理等应用,设置该角色的查看数据范围                                                                    |   |  |  |  |  |
| A 成员管理                                                                           | 部门主管<br>成员    | 应用名       | 查看数据范围                                                                                 | - |  |  |  |  |
| 回 角色管理                                                                           | ▼ 行政人事        |           | ○ 仅可见自己                                                                                |   |  |  |  |  |
| A 离职管理                                                                           |               | 前台        | ○ 所在部门及下级部门                                                                            |   |  |  |  |  |
| <ul> <li>         ・前位职级管理         </li> <li>         ・回 应用管理         </li> </ul> |               | 任务协作      | 任务协作 所在部门 全部成员 指定部门                                                                    |   |  |  |  |  |
| <ul> <li>② 企业设置</li> <li>③ 积分管理 、</li> <li>〇 订单中心</li> </ul>                     |               | 目标OKR     | <ul> <li>仅可见自己</li> <li>所在銀门及下段部门</li> <li>所在銀门</li> <li>全観成長</li> <li>指定部门</li> </ul> |   |  |  |  |  |
|                                                                                  |               | 确定        | ○ 仅可见自己<br>○ 所在题门及下级图                                                                  |   |  |  |  |  |
|                                                                                  |               |           | 2020 @ 云沃奢组织架构管理 1.31.0                                                                | 1 |  |  |  |  |

数据权限设置完成,可以在此角色下添加成员,点击"添加成员",勾选组织架构内的成员、 或者外部成员,点击确定即可,如下图所示:

| ~                             | ■ 角色管理                                 |                       |             |          |         |                |
|-------------------------------|----------------------------------------|-----------------------|-------------|----------|---------|----------------|
| BURMER                        |                                        |                       |             |          |         |                |
| 广州超级共识科                       | A 新增角色 A 新增分组                          | 前台(1人) 编辑             |             |          |         |                |
| <ul> <li>         ·</li></ul> | <ul> <li>■ 默认</li> <li>主管理员</li> </ul> | 选择成员                  |             | ×        |         | 北副部門           |
| 品 组织架构管理 ^                    | 子管理员                                   |                       |             |          | + 00/23 | 800 H 25 12 10 |
| A 成员管理                        | 部门主管                                   | 组织架构企业外部成员            | 已选          |          | L MUTE  |                |
| 100 (0.44 (0.18)              | 成只<br>▼ 行政人事                           | 搜索姓名/手机号 Q            | ③ 濁小芳       | (3)      | 运营部     | ise.mm         |
| HCHAR                         | 前台                                     | □ 广州韶级共识科技有限公司        |             |          |         |                |
| A. 离职管理                       |                                        | 🔊 宋天水                 |             |          |         |                |
| <b>由</b> 岗位职级管理               |                                        | - <b>D</b> <i>总经内</i> |             |          |         |                |
| 88 应用管理                       |                                        | □ 技术部                 |             |          |         |                |
| 南企业设置                         |                                        | □ 前無部                 |             |          |         |                |
| ¢ i⊥icom                      |                                        |                       |             |          |         |                |
| ◎ 积分管理 *                      |                                        | (m) /m) // (m)        |             |          |         |                |
| 団 订单中心                        |                                        |                       |             |          |         |                |
|                               |                                        |                       |             | 取消 确定    |         |                |
|                               |                                        |                       |             |          |         |                |
|                               |                                        |                       |             |          |         |                |
|                               |                                        |                       |             |          |         |                |
|                               |                                        |                       |             |          |         |                |
|                               |                                        |                       | ◎ 云沃窖组织架构管理 | 理 1.31.0 |         |                |

应用管理:根据购买开通的应用功能,设置应用管理员。

| EBIEN IS                   | 88 应用管理                     |   |
|----------------------------|-----------------------------|---|
| 广州超级共识科                    | < 1889                      |   |
| @ 控制台                      |                             | D |
| 晶 组织架构管理 ^                 |                             |   |
| A 成员管理                     | 应用名称: <b>沃客</b> 信           |   |
| 回 角色管理                     | 成用图标: <b>Q</b>              |   |
| A. 离职管理                    | 应用介绍:即时通讯工具。与团队成员随时沟通,高效协作。 |   |
| 曲 岗位职级管理                   | 应用管理员: 朱天永 × +              |   |
| 88 应用管理                    | 可见范围: ● 全部成员可见(包括分部成员)      |   |
| ◎ 企业设置                     |                             |   |
| <ul> <li>⑦ 积分管理</li> </ul> | ◎ 仅管理员可见                    |   |
| 団 订单中心                     | 保持26世                       |   |
|                            |                             |   |
|                            |                             |   |
|                            |                             |   |
|                            |                             |   |
|                            | 2020 @ 云沃奢祖枳架构管理 1.31.0     |   |

积分管理:通过不同的任务,设置积分规则,系统根据规则给每位员工进行积分考评。

| <b>x</b>                         | ③ 积分任务管 | 理              |      |       |          |     |            |             |        |         |
|----------------------------------|---------|----------------|------|-------|----------|-----|------------|-------------|--------|---------|
| 的现在分子,在这些一个小姐一次一个小姐没有一个小姐没有一个小姐。 | 每日任务    | 每周任务           |      |       |          |     |            |             |        | + 添加    |
| ⊘ 控制台                            | 请输入发布人  | ,更新人 搜索        | 全部 ~ |       |          |     | 当前日        | 2发布的【每日任务】# | 的奖励合计为 | 1838 积分 |
| 品 组织架构管理 ^                       | 任务名     | 详情             |      | 奖励 ≑  | 发布人      | 更新人 | 最近更新时间 🝦   | 开启状态        | 操作     |         |
| A 成员管理                           | 创建任务    | 当天完成创建1个不重要不紧紧 | BB   | +1积分  | 平台默认     |     | 2021-02-22 | 已启用         | 详情     | 删除      |
| A 离职管理                           | 参与任务    | 当天参与完成3个重要且紧急的 | 的任务  | +23积分 | 平台默认     |     | 2021-02-22 | 已启用         | 详情     | 删除      |
| 會 岗位职级管理                         | 创建任务    | 当天完成创建3个不重要不紧结 | ¥81  | +5积分  | 平台默认     |     | 2021-02-22 | 已启用         | 详情     | 删除      |
| 图 应用管理                           | 参与任务    | 当天参与完成5个重要目紧急8 | 的任务  | +38积分 | 平台默认     |     | 2021-02-22 | 已启用         | 详情     | 删除      |
| 》 和业役員                           | 创建任务    | 当天完成创建5个不重要不紧然 | a.eg | +8积分  | 平台默认     |     | 2021-02-22 | 已启用         | 详情     | 删除      |
| ③ 积分任务管理                         | 完成任务    | 当天按时完成1个不重要不紊  | 熟日勺  | +5积分  | 平台默认     |     | 2021-02-22 | 已启用         | 详情     | 删除      |
| □ 等级划分管理                         | 创建任务    | 当天完成创建1个紧急但不重  | 要的   | +2积分  | 平台默认     |     | 2021-02-22 | 已启用         | 详情     | 删除      |
| 四 刘南市心                           | 完成任务    | 当天按时完成3个不重要不紧缩 | B83  | +17积分 | 平台默认     |     | 2021-02-22 | 已启用         | 详情     | 删除      |
|                                  | 创建任务    | 当天完成创建3个紧急但不重  | 慶的   | +8积分  | 平台默认     |     | 2021-02-22 | 已启用         | 详情     | 删除      |
|                                  | 0d/12   | 半王社时中市(人工重要工作) | 0.00 | 10000 | ママメン開発する |     | 2021 02 22 | 口白田         | 102.68 | anie-   |

等级划分管理: 可以对企业员工积分情况自动设置奖励。

| 20                                           | ⊨ 等级划分 | 合管理  |            |                 |                       |               |
|----------------------------------------------|--------|------|------------|-----------------|-----------------------|---------------|
| 广州超级共识科                                      |        |      |            | 平台初始方案          |                       |               |
| @ 控制台                                        | 等级划分表  |      |            |                 | 当前已发布的【每日任务】积分实励合计为:+ | 1838 积分 漆加新等级 |
| 品 组织架构管理 ^                                   | 等级     | 荣誉称号 | 距离下次升级所需积分 | 预估距离下次升级所需天数(天) | 奖励                    | 操作            |
| 困 角色管理                                       | 1      | 初入江湖 | 5514       | 3.0             |                       | 设置奖励          |
| A. 陶职管理                                      | 2      | 侠骨天成 | 5790       | 3.2             | 勋章x1,头像边框x1           | 设置奖励          |
| <ul> <li>田 岗位职级管理</li> <li>B 应用管理</li> </ul> | 3      | 虎虎生威 | 6079       | 3.3             | -                     | 设置奖励          |
| ◎ 企业设置                                       | 4      | 崭露头角 | 6383       | 3.5             | 头像边框x1                | 设置奖励          |
| ③ 积分管理 ^                                     | 5      | 声名融起 | 6702       | 3.6             | 勋章×1                  | 设置奖励          |
| ⑦ 积分任务管理 Ⅲ 等级划分管理                            | 6      | 登堂入室 | 7037       | 3.8             | 头像边框x1                | 设置奖励          |
| 団 订单中心                                       | 7      | 纵横江湖 | 7389       | 4.0             | 勋章×1                  | 设置奖励          |
|                                              | 8      | 侠骨柔情 | 7758       | 4.2             | 头像边框x1                | 设置奖励          |
|                                              | 9      | 名动四方 | 8146       | 4.4             |                       | 设置奖励          |

## 订单管理:企业在线缴费云沃客,开通系统应用的订单情况。

| EDIEPHSR                 | 🖸 订单中心               |                      |                |                  |                          |           |
|--------------------------|----------------------|----------------------|----------------|------------------|--------------------------|-----------|
| 广州超级共识科<br>② 控制台         | 账户总资产<br>¥ 1,000.00  | ● 可用余<br>¥ 1,0<br>充個 | 额<br>000.00    | • 冻结 ⑦<br>¥ 0.00 | • 提现处理中<br>¥ 0.00<br>提 现 | 提现账号设置    |
| ▲ 组织架构管理 ^ A 成员管理 四 角色管理 | itmba9/stm2sk        | 離人 ~】 「村款人 ~」 「支付    | す方式 > 一 开始日期   | - 結束日期 自 搜索      | <b>6</b> 出               |           |
| 9. 离职管理                  | 订单编号                 | 创建时间                 | 订单类型 🛛         | 订单名称             | 状态 💿 支付金額(元)             | 操作        |
| <b>曲</b> 岗位职级管理          | 20210317095323680209 | 2021-03-17 09:53:23  | 企业版付费          | 购买企业版            | 支付成功 9,000.00            | 详情        |
| 88 应用管理                  | 4                    |                      |                |                  |                          | •         |
| ◎ 企业设置                   | 共1条记录                |                      |                |                  | < 1                      | > 10条/页 > |
| ⑧ 积分管理 ^                 |                      |                      |                |                  |                          |           |
| ③ 积分任务管理                 |                      |                      |                |                  |                          |           |
| ⊟ 等级划分管理                 |                      |                      |                |                  |                          |           |
| 🖾 订单中心                   |                      |                      |                |                  |                          |           |
|                          |                      |                      |                |                  |                          |           |
|                          |                      |                      | 2020 @ 云沃客组织架构 | 管理 1.31.0        |                          |           |